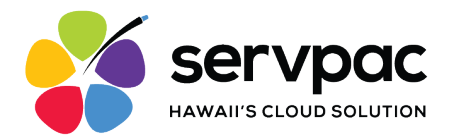

# Servpac Softphone App for Android

#### About Servpac VoIP Softphone

With Servpac Softphone, users can use their Wi-Fi connection or mobile data to make and receive calls using their office number.

Servpac Softphone offers the following features for users:

- Call Display
- Voicemail indicator
- Contact List Integration
- Speakerphone, Mute, and Hold
- Call Transfer
- 3 Way Conference Calls

#### Setting Up the Softphone

- Send request for access to <u>support@servpac.com</u>. Requesters need to provide the following details for each user:
  - Name
  - Email
  - Associated Lines

#### \*\*\*Each user account can have up to 10 associated lines\*\*\*

- 2. Get your login details from Servpac via email. The email contains the following info:
  - Username
  - Password
  - Voicemail Number

#### Please note: The login credentials provided in this email are for single-devise use only.

3. Launch the Google Play Store, tap Search and enter "Servpac" into the search bar. Tap the first item labeled "Servpac Inc VoIP Softphone" and you will land on this item. Click "Install" and authorize to complete the download.

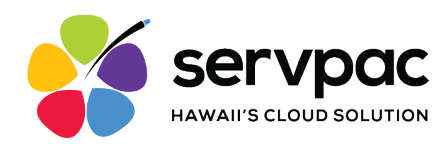

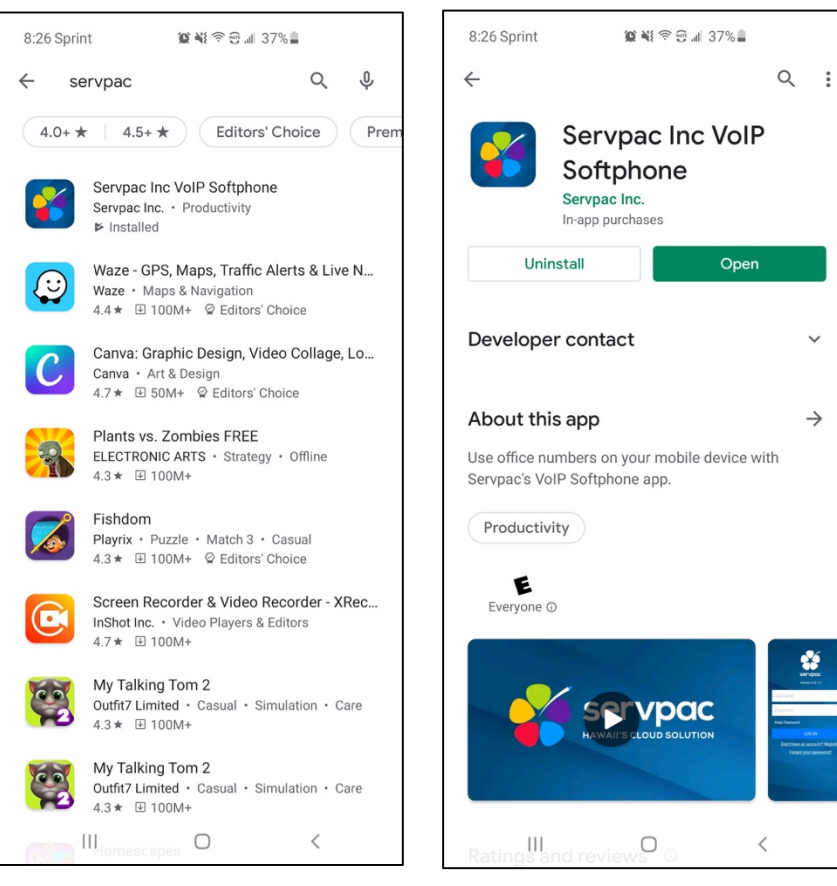

4. Launch the Servpac Softphone app. Enter the provided details into the login screen. Click "Log In" to proceed.

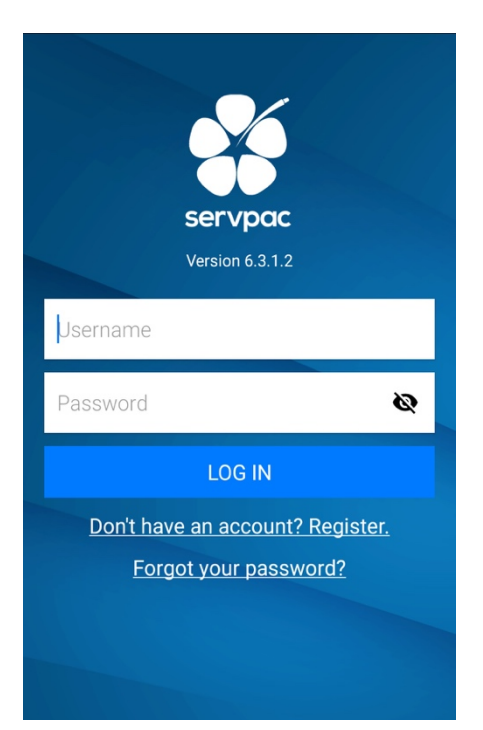

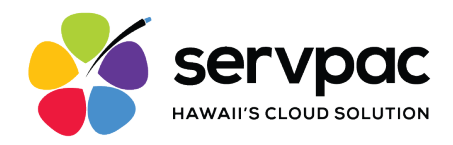

- 5. After logging in, several permission requests will appear:
  - a. Phone Permission
  - b. License Agreement
  - c. Battery Optimizations
  - d. Call Heads
  - e. Microphone Permission

Tap Agree or Show for all permissions in order for the app to properly function.

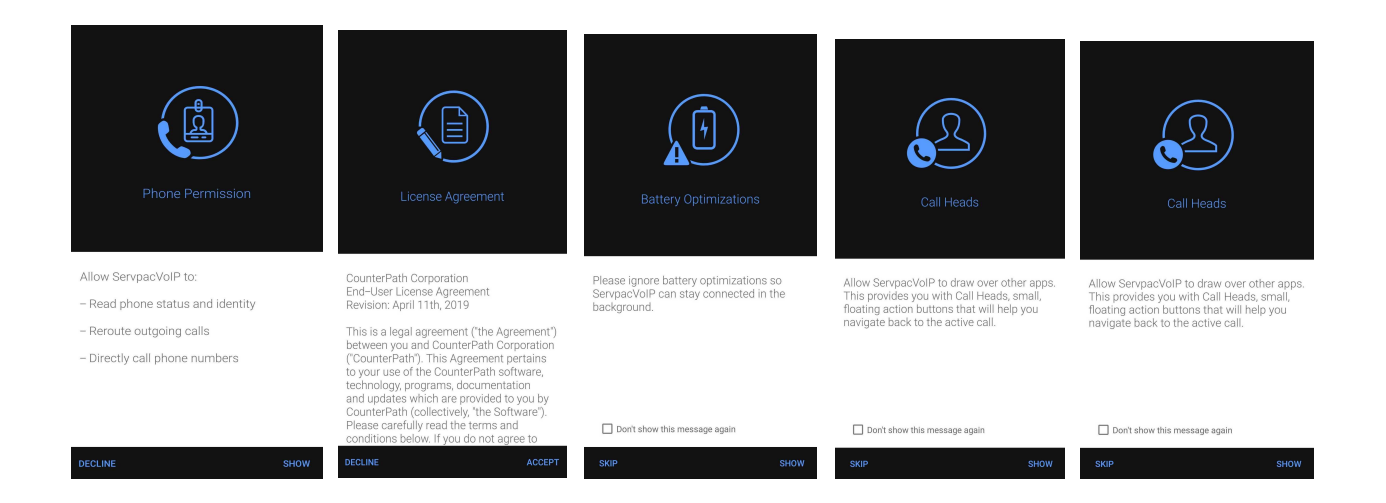

6. After the permissions, an emergency call notification will appear. Make sure to tap **OK** to proceed with the app.

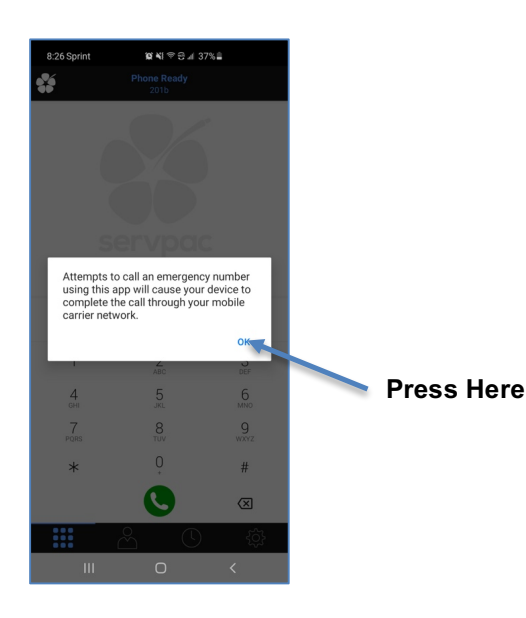

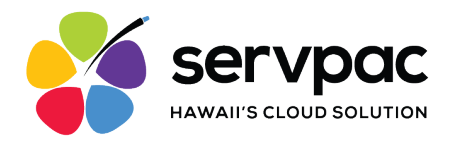

#### Settings

To access these features click the "Settings" icon in the bottom bar.

Servpac offers settings for users to customize their accounts including the following:

- Custom Ringtone
- Background

| Sett | ings :            | ← Preferences                             |
|------|-------------------|-------------------------------------------|
| ×    | Preferences       | Mobile Data Network                       |
| •    | Advanced Settings | Use When Available                        |
| ?    | Help              | Allow VoIP Calls                          |
| 6    | About ServpacVoIP | Additional                                |
|      |                   | Show All Contacts                         |
|      |                   | Contact Sort Order<br>First Name          |
|      |                   | Contact Display Order<br>First Name First |
|      |                   | Telecom Framework                         |
|      |                   | Native Integration                        |
|      |                   | Incoming Call                             |
|      |                   | Ringtone<br>Custom ServpacVoIP ringtone   |
|      | i 🛆 🗘 🌣           |                                           |

#### **Making Calls**

Launch the Servpac VoIP Softphone app on your device. After a few seconds, the message "Phone Ready" appears. This means your app is ready to use. If it says "Unregistered", contact support at <a href="mailto:support@servpac.com">support@servpac.com</a>.

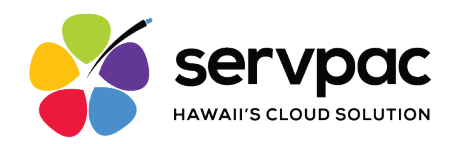

#### Using the Dialpad

Tap the Phone Icon **m** on the bottom left corner of the app.

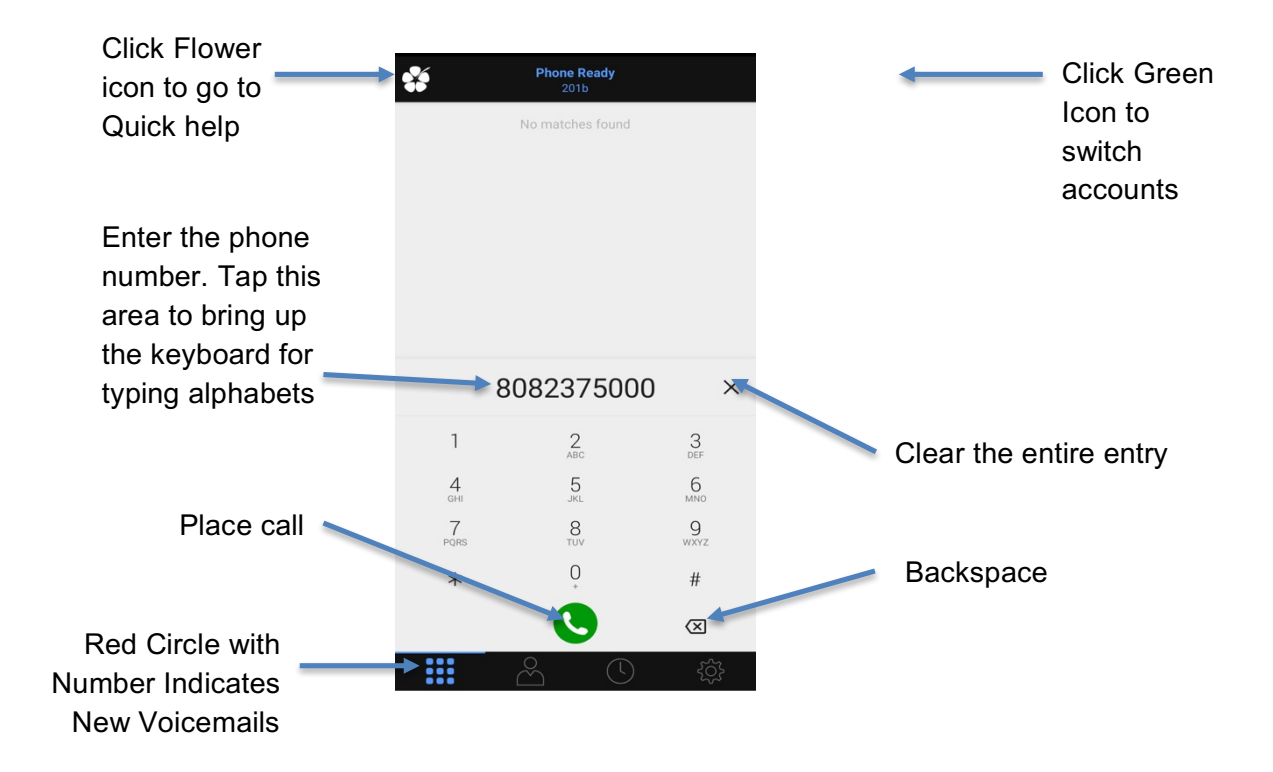

#### From the Contact List

Tap the Contact Icon 🎦 at the bottom of the app.

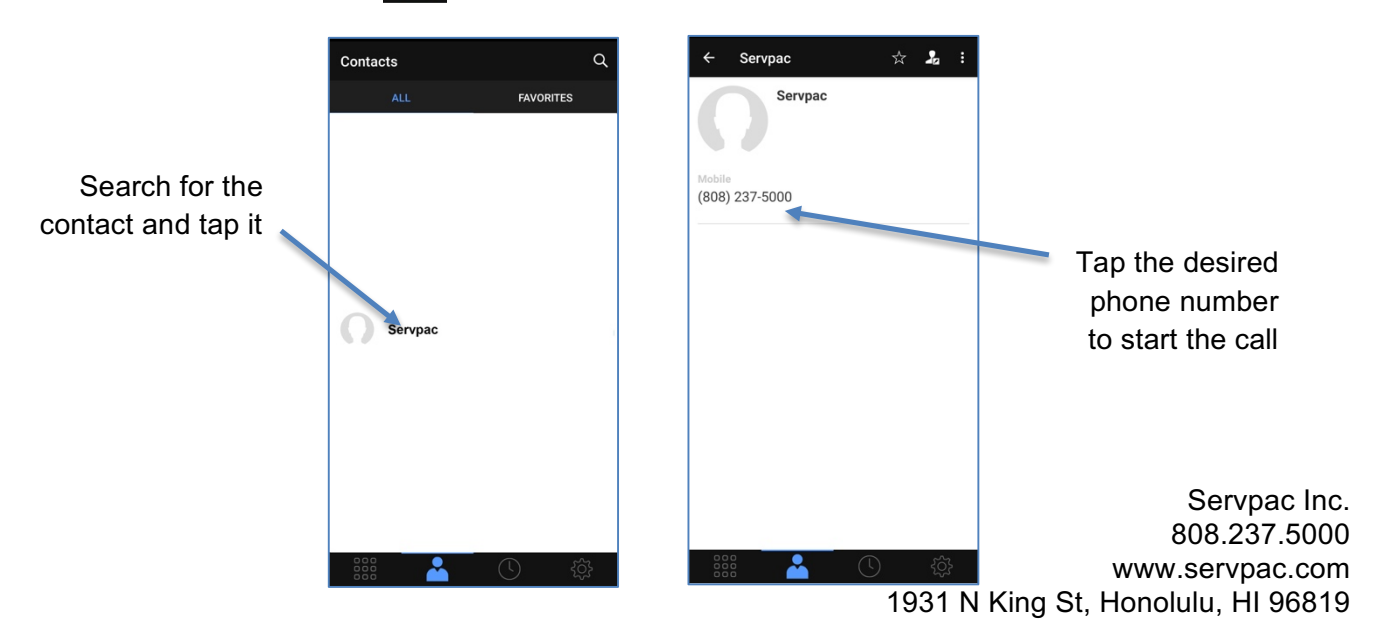

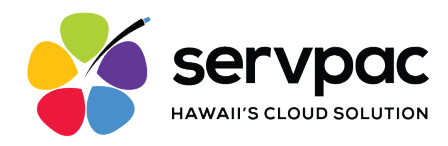

#### How to Check Voicemail

All users receive a unique code to access their voicemail on the app. This code is received in the initial login email

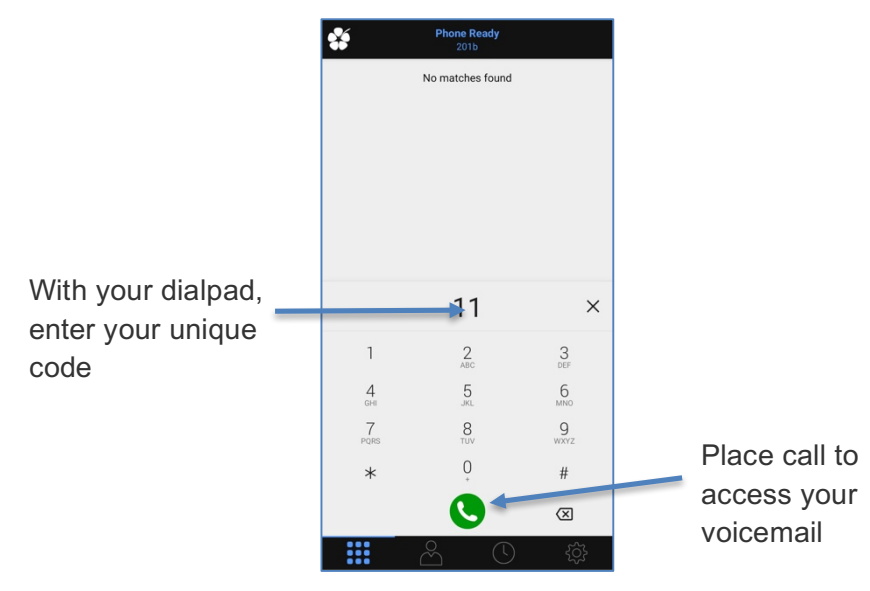

# **Request a New Password**

Users can request a new password from their login screen on the app.

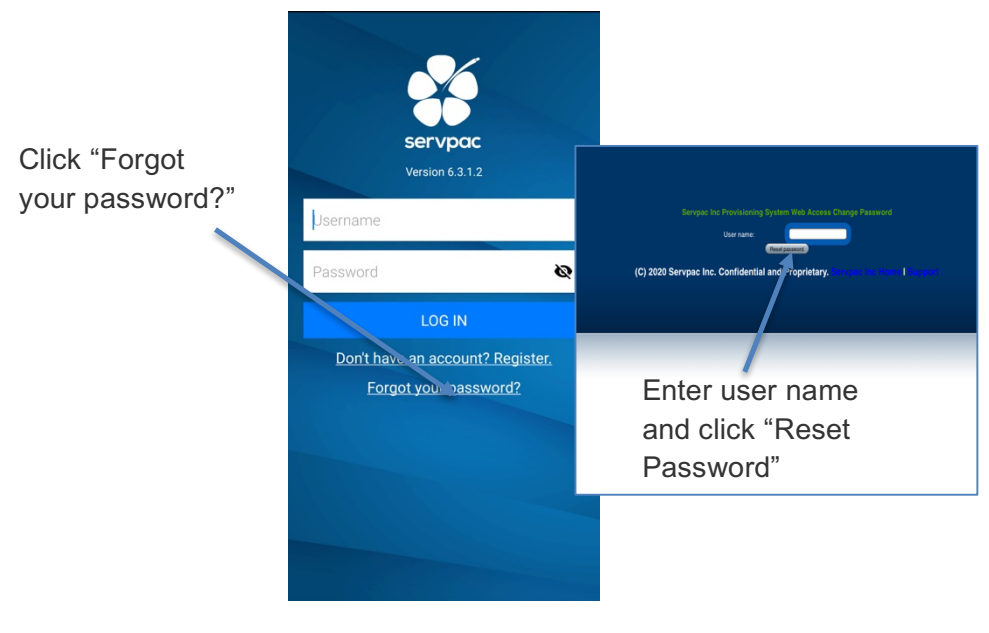

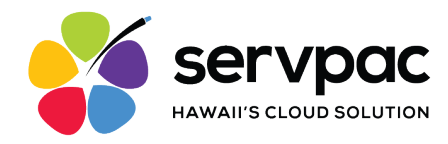

## **Changing Accounts**

If you have more than one account enabled, you can change the account to use on a given phone call.

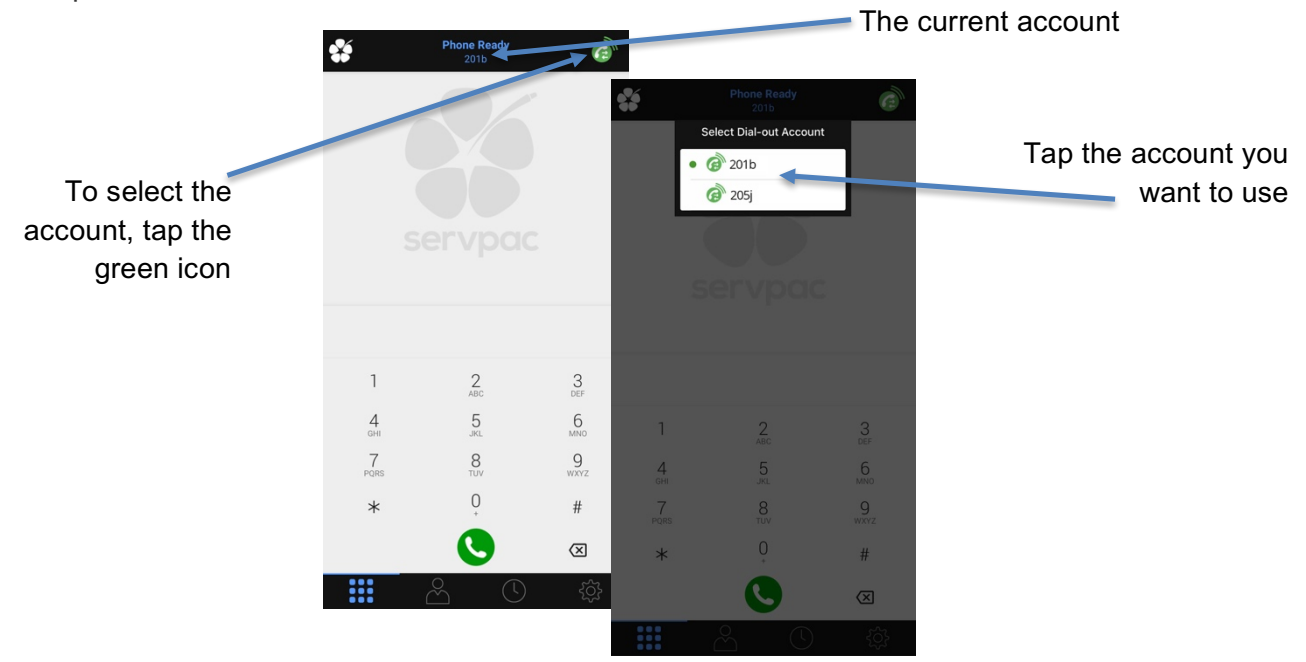

# **Receiving Incoming Calls**

Users will receive a notification when receiving an incoming call to their office number.

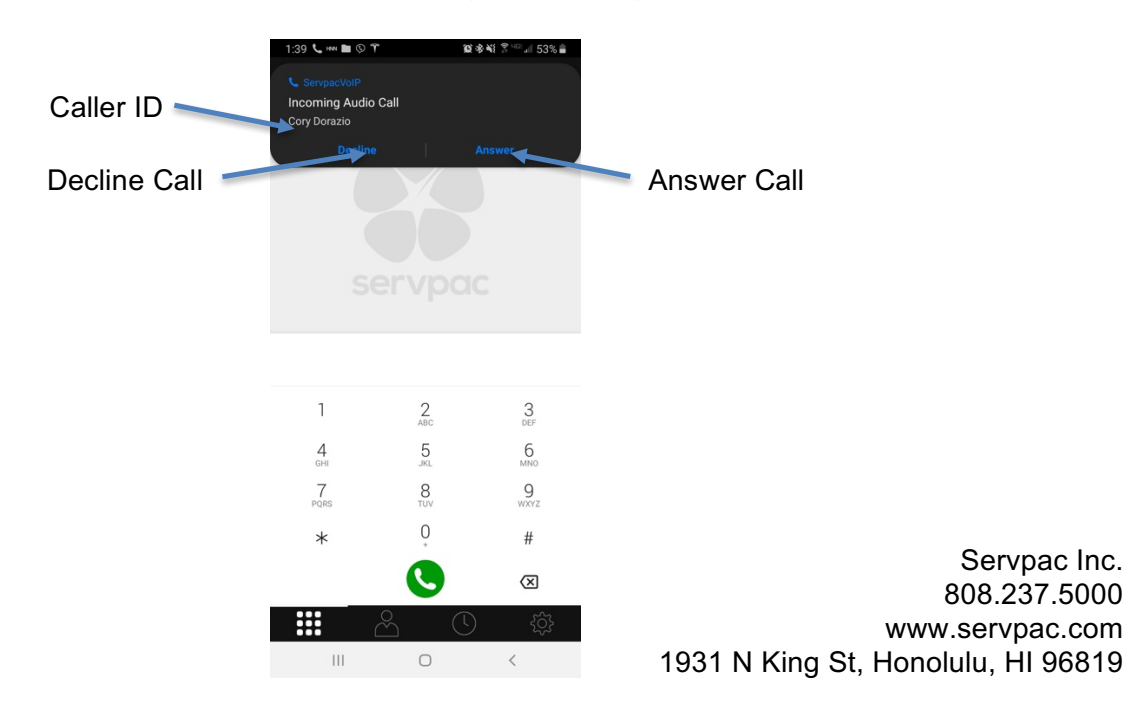

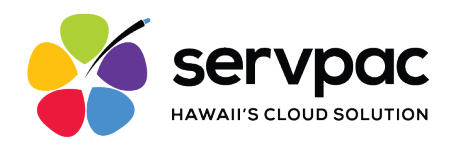

# Handle One Established Call

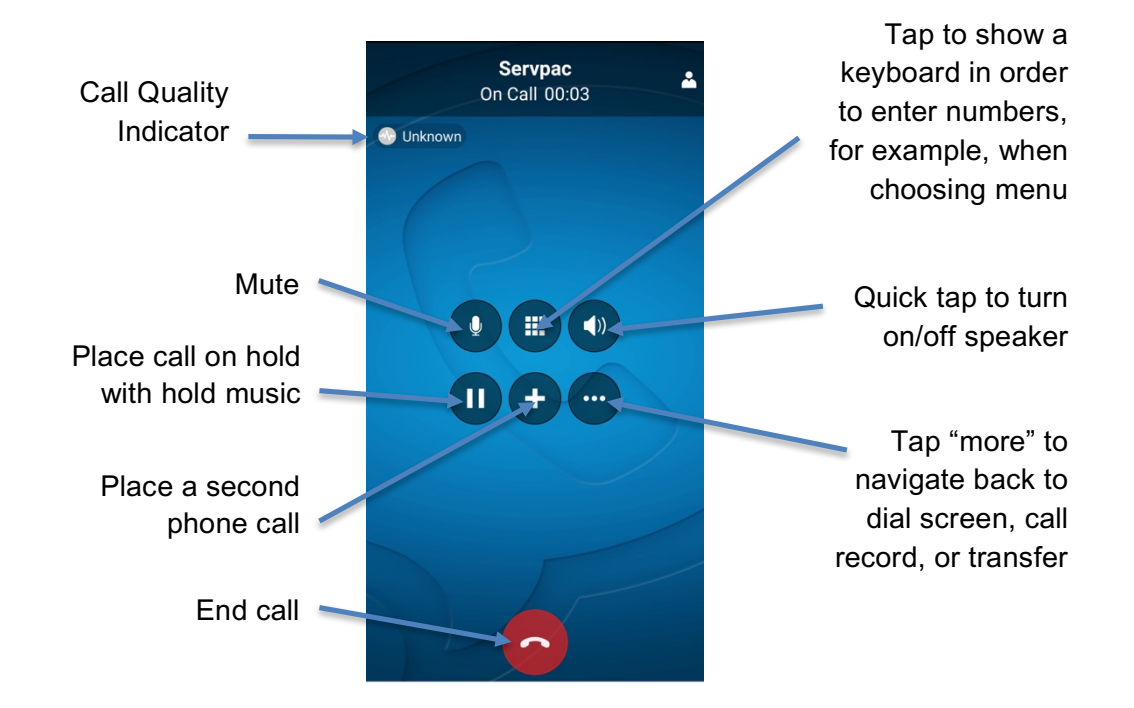

#### **Placing a Second Softphone Call**

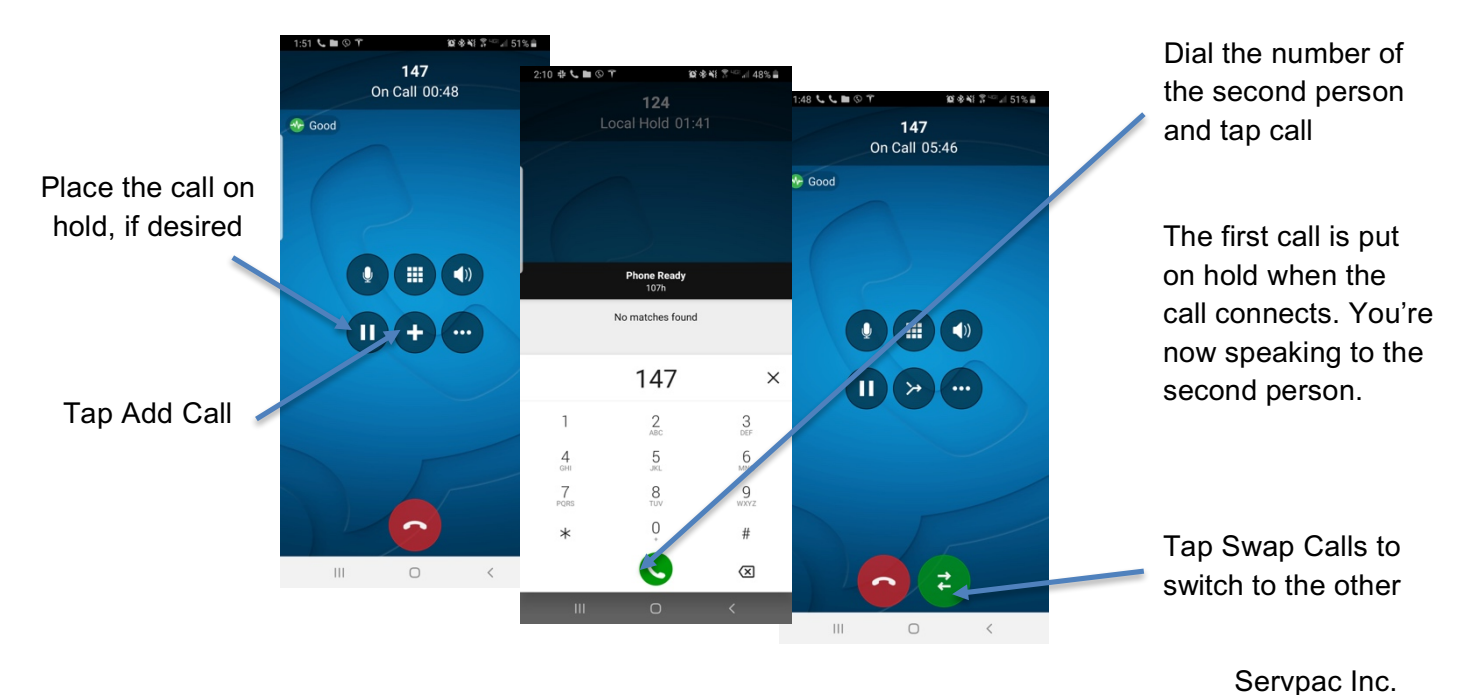

808.237.5000 www.servpac.com 1931 N King St, Honolulu, HI 96819

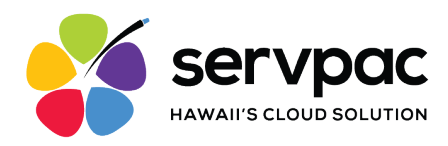

When you have two calls established, you can merge the calls into a three-way conference call.

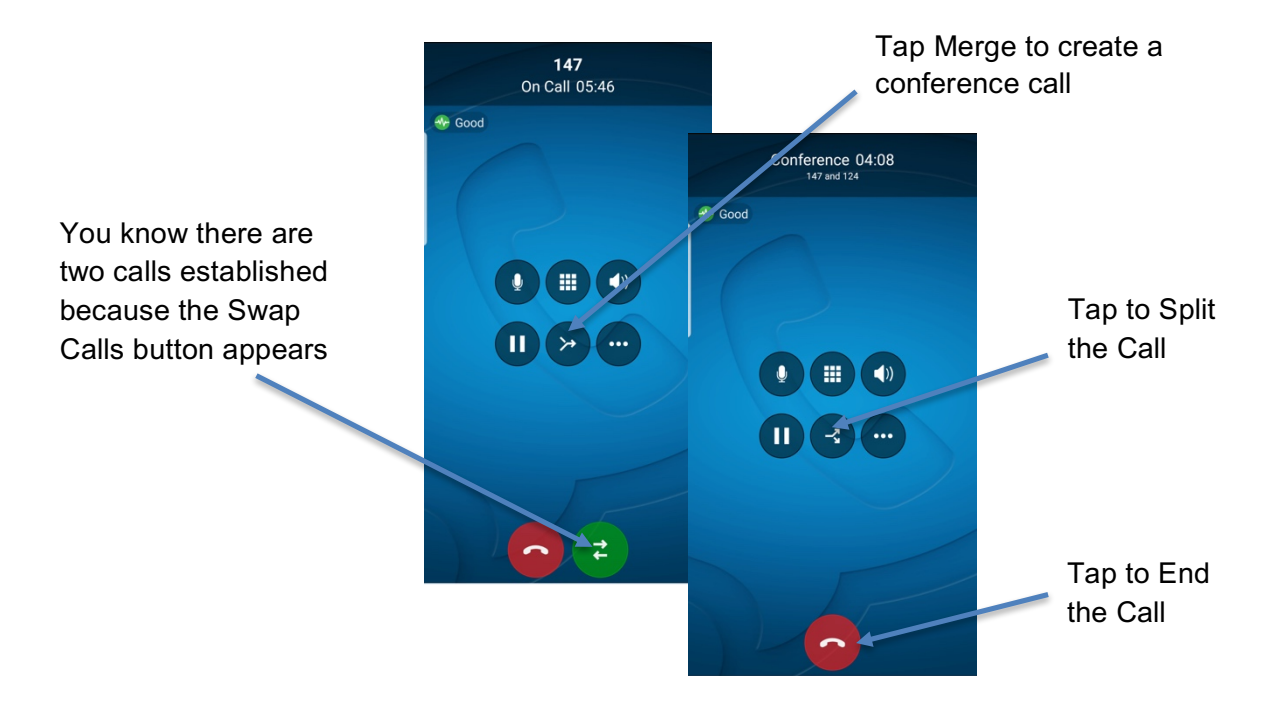

#### **Supervised Transfer**

Supervised transfer allows you to announce a caller before transferring a call. You need to establish two softphone calls in order to complete the transfer.

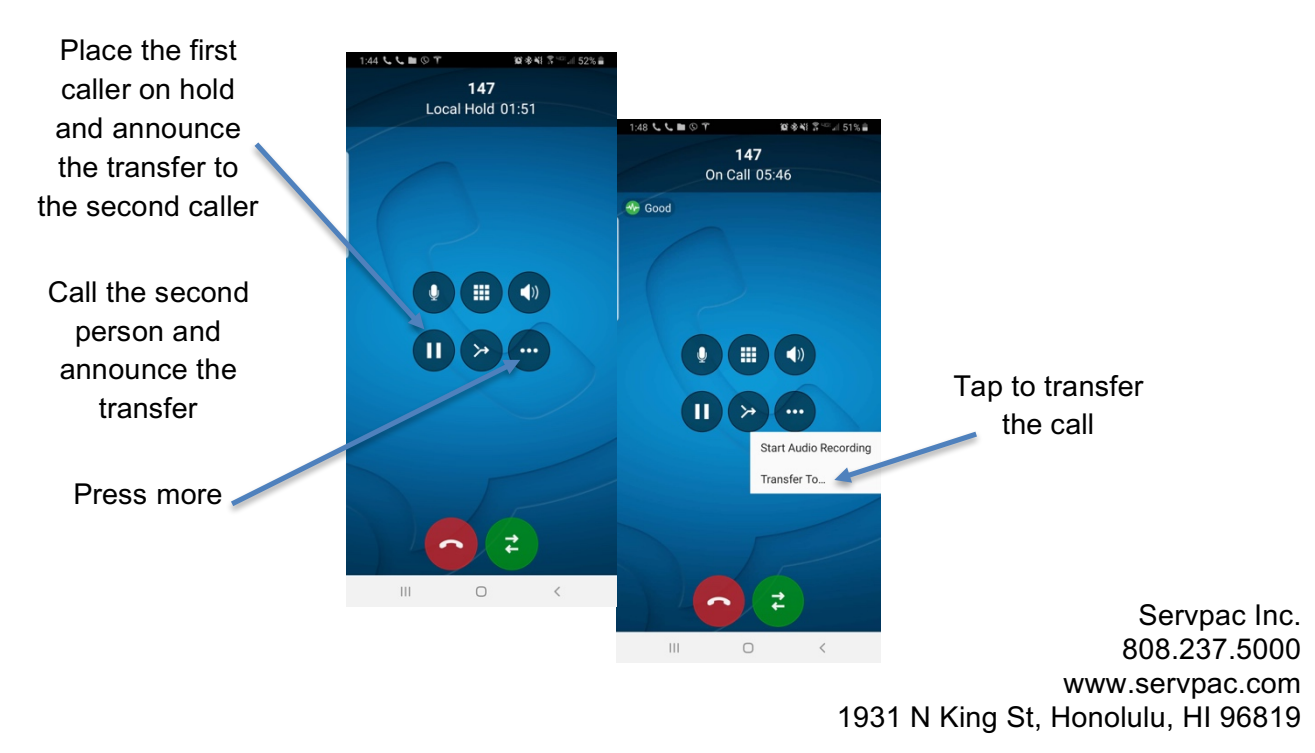

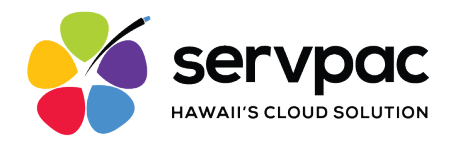

## **Blind Transfer**

You can transfer the current call to a second person without first talking to that second person.

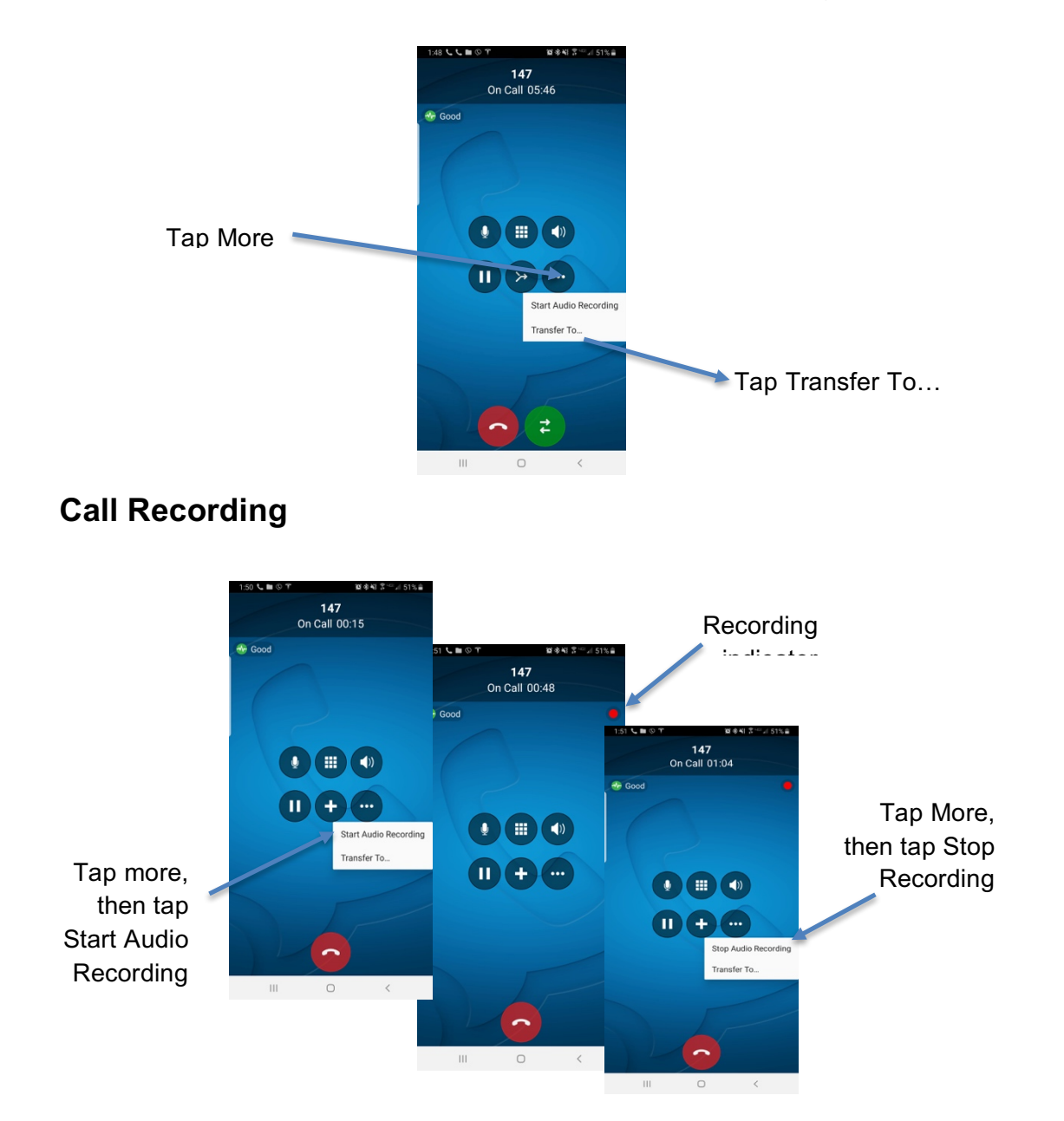

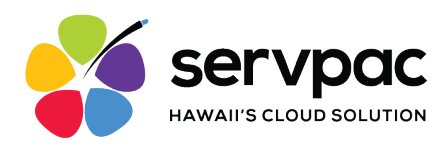

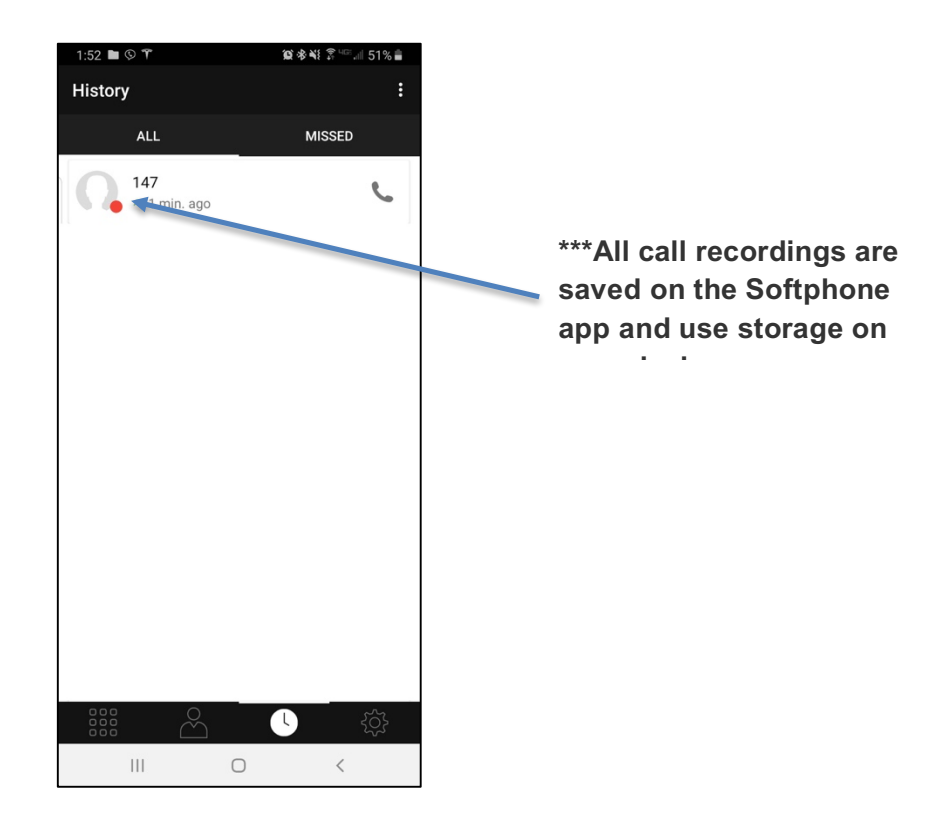

# **Call History**

Tap the History icon at the bottom of the screen

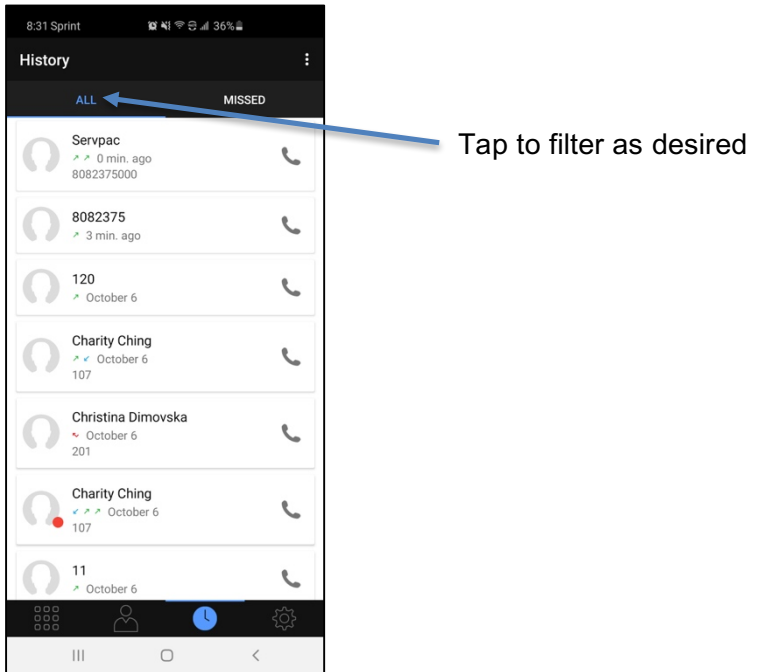

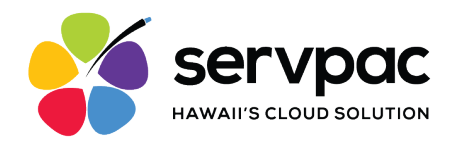

# **Questions?**

If you need further assistance, be sure to submit your inquiry to Servpac support at <u>support@servpac.com</u> or (808) 237-5001.